### <アカウント作成方法>

本アプリでは個人のアカウントを作成し、ご自身の設定に合わせたサービスを利用することが できます。アカウントを作成することで、登録した興味・関心情報に合わせたお知らせの受信 や、連携サービスへのシングルサインオンができるようになります。 ※アカウント作成にはマイナンバーカードが必要となります。

#### <u>アカウントの作成手順</u>

アプリインストール・アップデート時 ※初回のみ ①利用規約・プライバシーポリシーへの同意 ②プッシュ通知設定

アカウント作成

①アカウントを作る

②興味·関心設定

③連携サービス ※今後随時追加していく予定をしています

④暗証番号入力・マイナンバーカード読み取り(※連携サービスなし/連携サービス有) ⑤利用者設定(メールアドレス・電話番号認証)

## <アカウント作成方法:アプリインストール・アップデート時>

#### ①利用規約・プライバシーポリシーへの同意

利用規約・プライバシーポリシーを最後までご確認いただき、「同意する」ボタンが活性化 (灰色→青色)されたのちにボタンを押下。

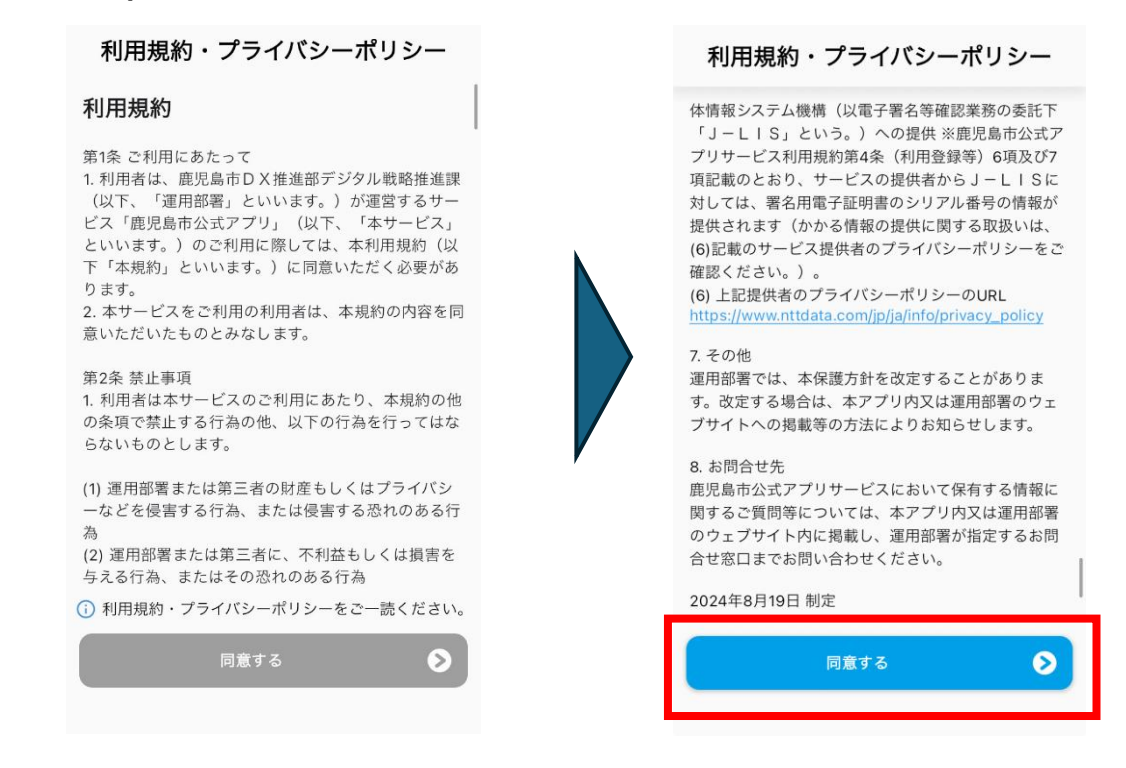

<アカウント作成方法:アプリインストール・アップデート時>

#### <u>②プッシュ通知設定</u>

本アプリからお知らせ情報をプッシュ通知を受信した際の端末の設定を行うことができます。 「通知設定」を押下すると携帯端末の設定画面が開きます。設定後、本画面に戻り、「次 へ」を押下。(通知設定は後から変更することができます)

| く プッシュ通知                                  | く <sup>通知 鹿児島市公式</sup> 10500場合<br>※端末設定 |
|-------------------------------------------|-----------------------------------------|
| 本アプリはお知らせをプッシュ通知します。<br>(設定は後からでも変更可能です。) | 通知を許可 になります。                            |
| 通知設定                                      | 通知                                      |
|                                           | 9:41     通知センター     バナー                 |
|                                           | バナースタイル 一時的 >                           |
|                                           | サウンド                                    |
|                                           | パッジ                                     |
|                                           | ロック画面の外観                                |
| 70                                        | <b>プレビューを表示</b> 常に(デフォルト)>              |
|                                           | 通知のグループ化 自動 >                           |

プッシュ通知画面で「次へ」を押下いただくと、「ようこそ」と書かれたポップアップが表示され、 「設定画面へ」をクリックすることでログイン画面(アカウントを作る)画面に遷移します。

| KAGOSHIMA CITY                                                                            | く ログイン                  |
|-------------------------------------------------------------------------------------------|-------------------------|
| サービス<br>サービス<br>KCIC<br>KCIC<br>Mark<br>MEIZAN<br>MOKUIK<br>かごしまiマ<br>ップ<br>ようこそ          | ×ールアドレス                 |
| か。<br>アカウントを登録すると、より便利<br>な機能をご利用いただけます。<br>雨 閉じる 設定画面へ<br>市公式アブリの使い方①画面説明<br>2024/3/27 ◆ | ロッキジ     マカウント新規作成      |
| 鹿児島市公式アプリをリリースしました!<br>2024/3/27 ●                                                        |                         |
| <ul> <li>         かーム お知らせ 設定 ヘルプ     </li> </ul>                                         | ☆ ₽ 袋 ② ホーム お知らせ 設定 ヘルブ |

### <アカウント作成方法:アカウント作成①>

#### ①アカウントを作る

画面下部「設定」タブー「ログイン」ボタンを押下後、「アカウント新規作成」押下。 アプリインストール・アップデート時の作業から連続で行う場合は、直接「アカウントを作る」を 押下。

| 設定                       | くログイン           |
|--------------------------|-----------------|
| <b>ロ</b> ダイン <b>&gt;</b> |                 |
| バージョン情報<br>1.1.0         | <b>メ</b> ールアドレス |
|                          |                 |
|                          |                 |
|                          |                 |
|                          |                 |
|                          | アカウント新規作成       |
|                          |                 |
|                          |                 |
|                          |                 |
| ホーム お知らせ 設定 ヘルプ          | ホーム お知らせ 設定 ヘルプ |

#### ②興味·関心設定

お知らせを受け取りたい項目をすべてONにし、「次へ」を押下。 (デフォルトはすべてOFF)

| く 興味・関心設定                |                  |                |                   |  |
|--------------------------|------------------|----------------|-------------------|--|
| お知らせを受け取りたい項目をONにしてください。 |                  |                |                   |  |
| 各施設のお知らせ                 |                  |                |                   |  |
| 平川動物                     | 物公園              |                | $\mathbf{O}$      |  |
| 市立図                      | 書館               |                |                   |  |
| かごし                      | かごしま水族館          |                |                   |  |
| かごしま近代文学館・メルヘン館          |                  |                |                   |  |
| かごし                      | かごしま環境未来館        |                |                   |  |
| ふるさと考古歴史館                |                  |                |                   |  |
| グリーンファーム(観光農業公園)         |                  |                |                   |  |
| かごしま文化工芸村                |                  |                |                   |  |
|                          | 次へ               |                | 0                 |  |
|                          |                  |                |                   |  |
| <b>众</b><br>ホーム          | <b>戸</b><br>お知らせ | <b>袋</b><br>設定 | <b>(?)</b><br>ヘルプ |  |

# <アカウント作成方法:アカウント作成②>

### ③連携サービス

アカウント情報を連携するサービスを選択し、同意内容を確認の上「次へ」を押下。 ※連携サービスの追加・削除はアカウント作成後も可能です。

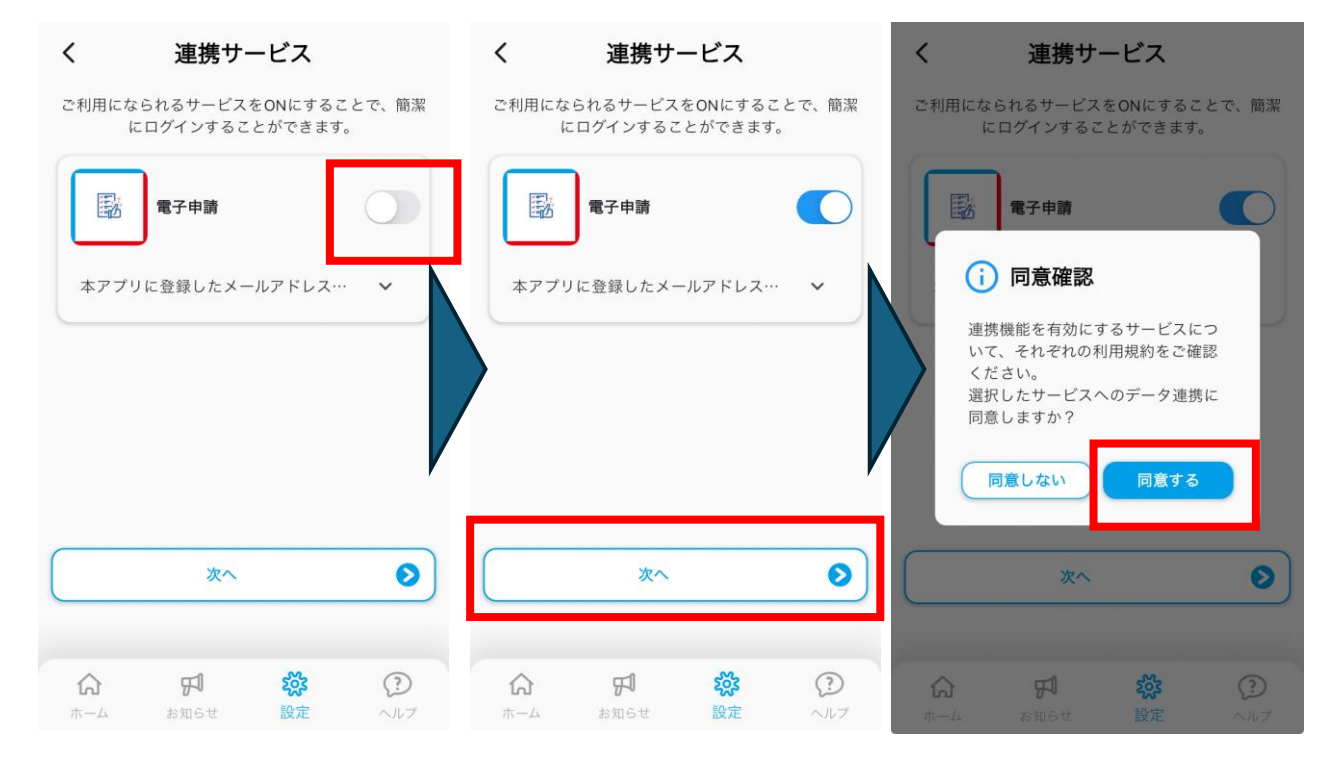

### ④**暗証番号入力・マイナンバーカード読み取り(※連携サービスなしの場合)** マイナンバーカードの券面情報入力補助用数字4桁のパスワードを入力し、「次へ」を押下

後、マイナンバーカードの読み取りを実施。

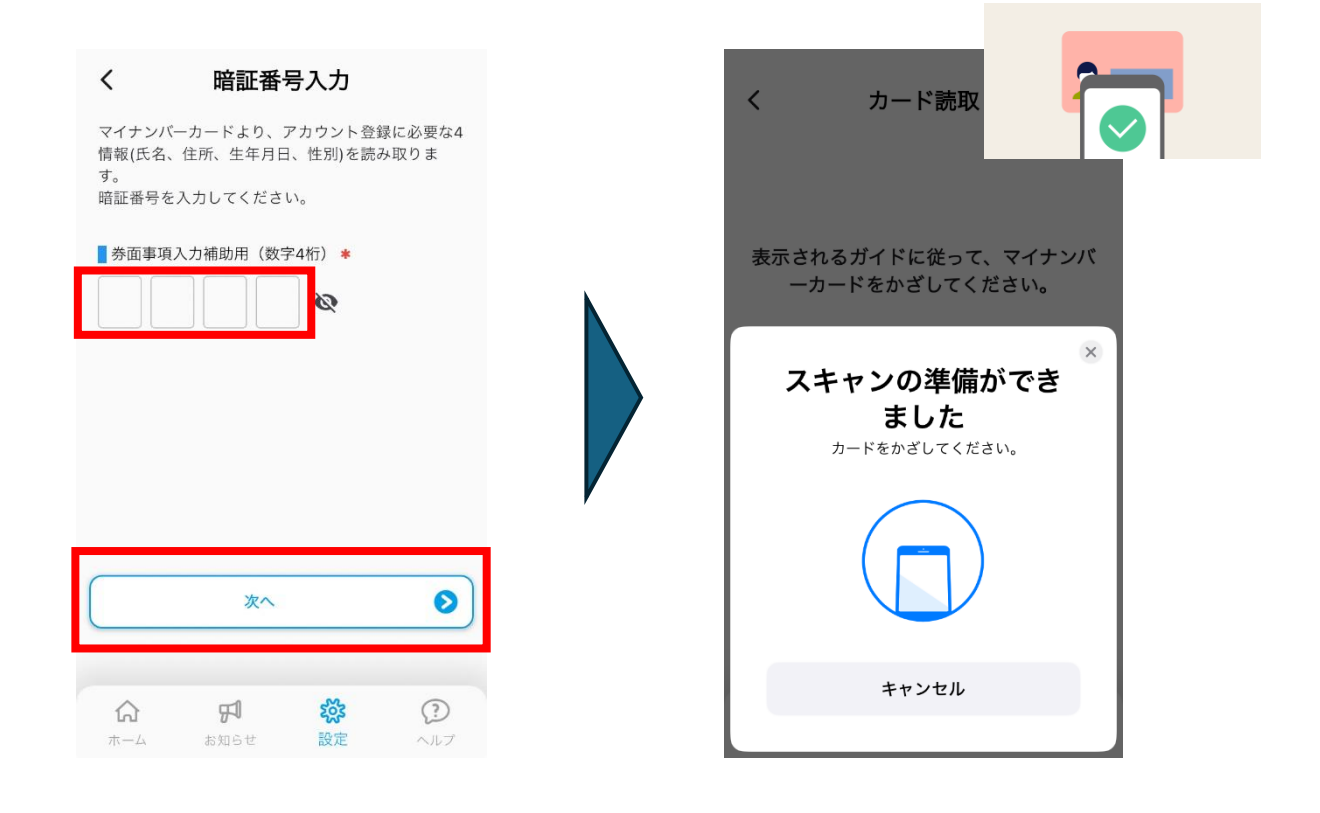

# <アカウント作成方法:アカウント作成②>

### ④-2暗証番号入力・マイナンバーカード読み取り(※連携サービスありの場合) マイナンバーカードの券面情報入力補助用数字4桁のパスワード、署名用電子証明書用 英数字6桁以上のパスワードを入力し、同意内容を確認の上、マイナンバーカードの読み 取りを実施。

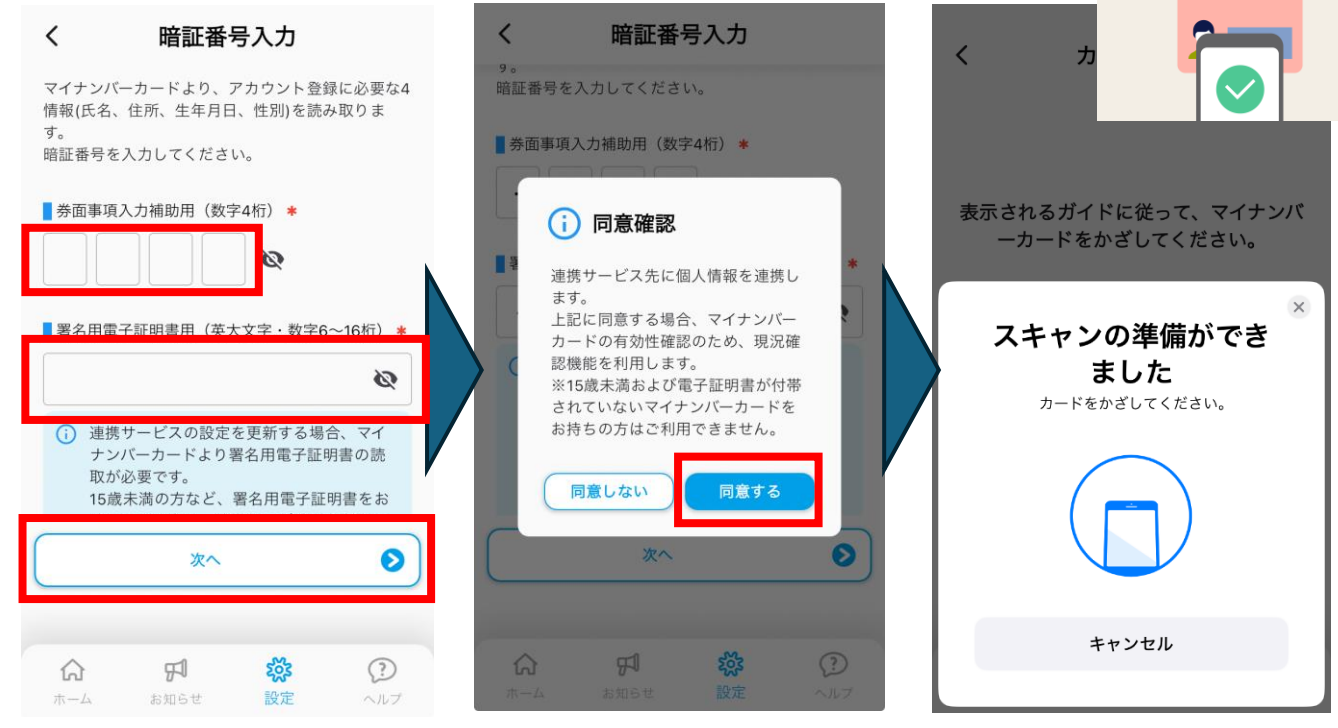

#### ⑤利用者設定(メールアドレス・電話番号認証)

マイナンバーカードから読み取られた氏名、生年月日、性別、住所情報を確認の上、メール アドレス(必須)、電話番号(任意)を入力し、「アカウント作成」を押下 アカウント作成押下後、入力したメールアドレス・電話番号それぞれに認証コードが送付さ れますので、届いた数字6桁のコードを入力することで、アカウント作成が完了します。

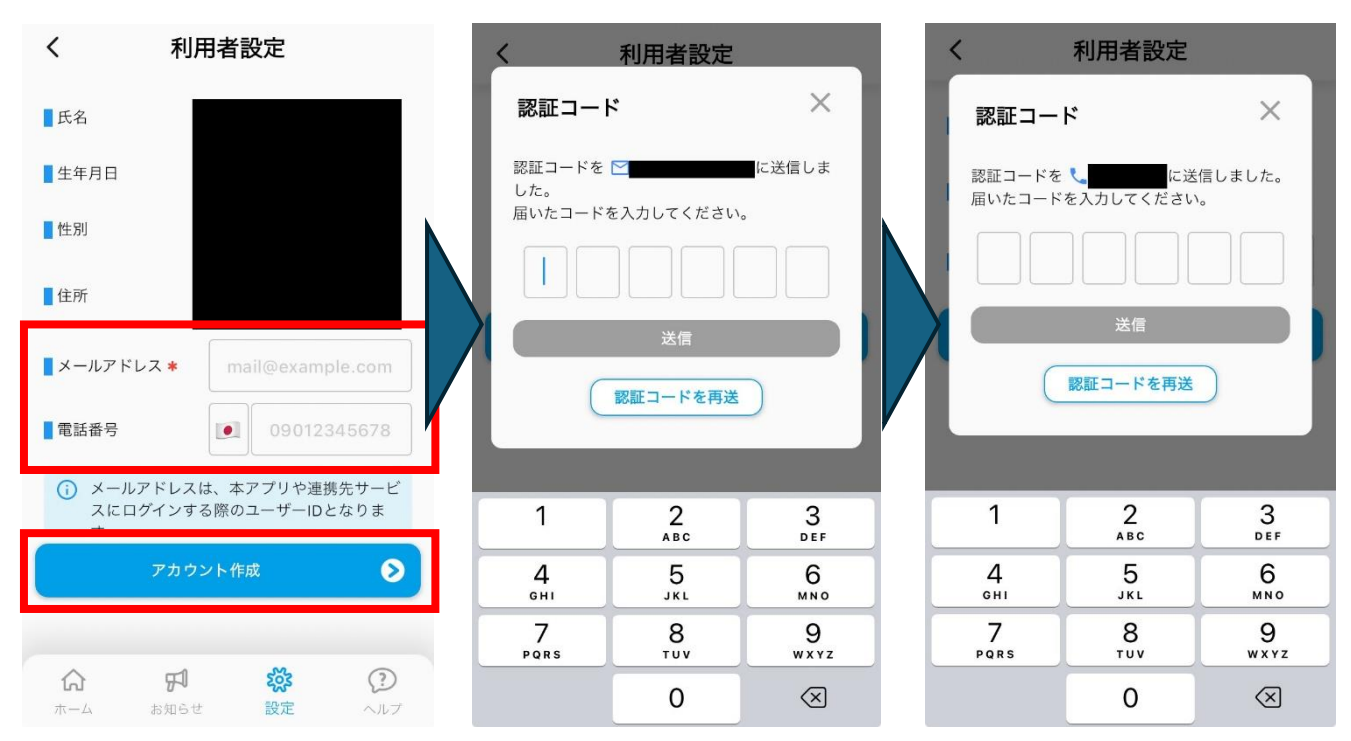